ر اهنمای اتصال ایمیل دانشگاهی به حساب کاربری Gmail

- ۱. ارسال ایمیل دانشگاهی از طریق حساب Gmail
- ۱۰۱. برای فعال سازی امکان ارسال ایمیل دانشگاهی از طریق حساب Gmail ابتدا وارد حساب کاربری Gmail خود شوید و روی قسمت Setting کلیک کنید.

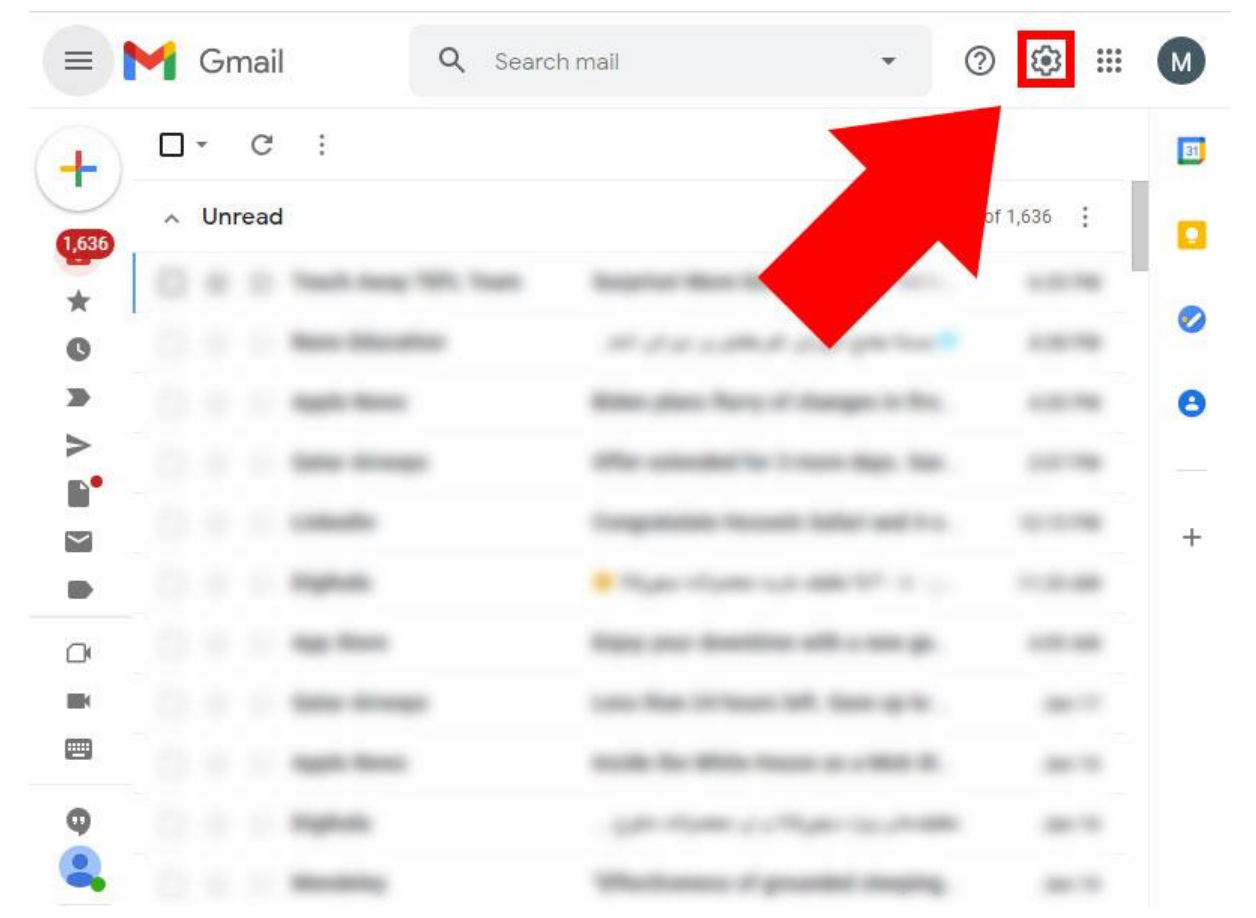

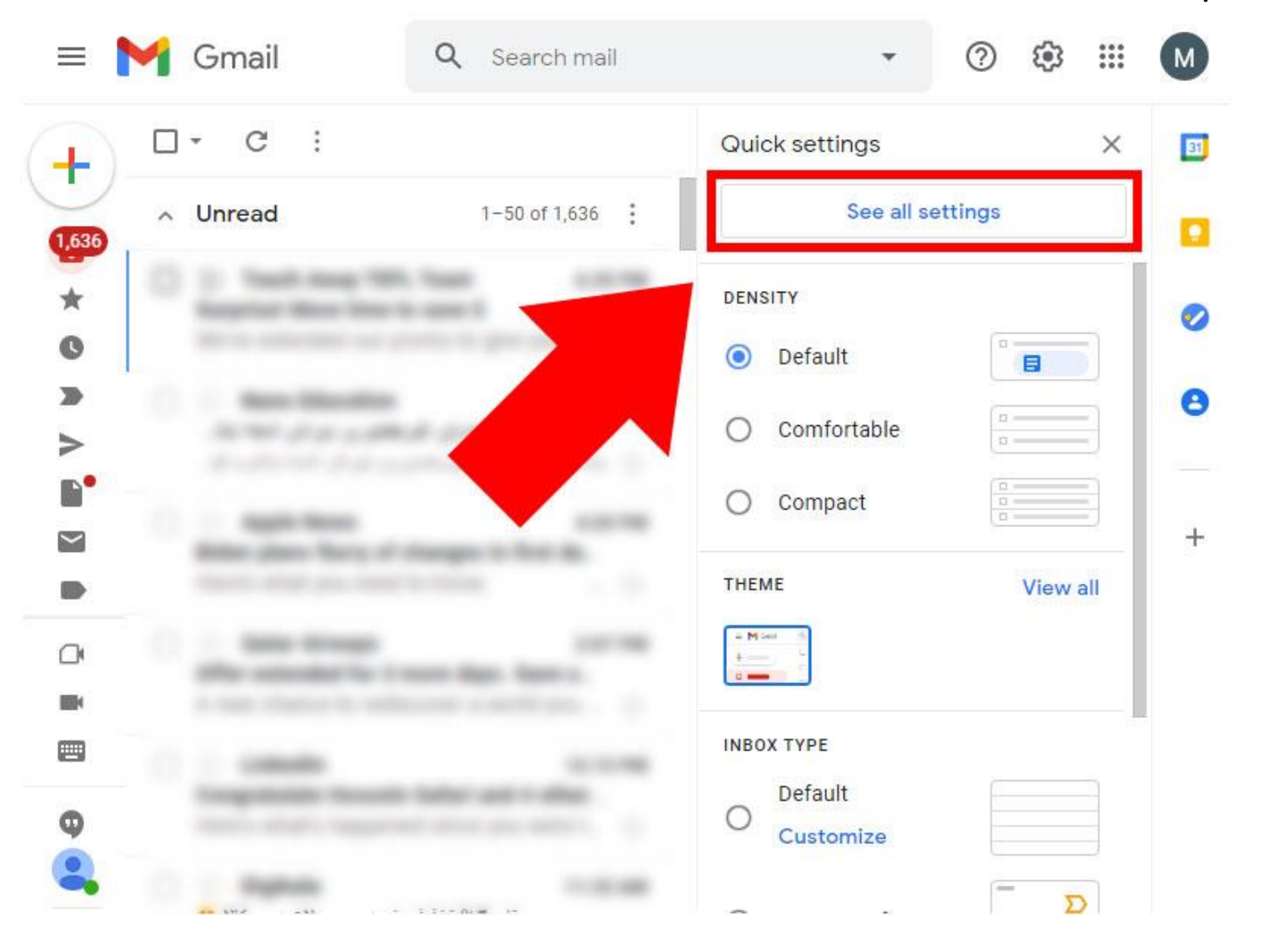

۱۰۲ . سپس روی قسمت See all settings کلیک کنید.

۱.۳ در این مرحله وارد سربرگ Acounts and Import شوید.

| settings              |                                       |                      |        |
|-----------------------|---------------------------------------|----------------------|--------|
| General Labe          | Is Inbox Accounts and Import Filter   | s and Blocked Addres | ises   |
| Forwarding an         | d POP/IMAP Add-ons Chat and Meet      | Advanced Offline     | Themes |
| Language.             | splay language: English (US)          |                      | ~      |
|                       | language settings for other Google    | e products           |        |
| nun                   | Default country code: Iran            | ~                    |        |
| Maximum page<br>size: | Show 50 v conversations per page      |                      |        |
| Undo Send:            | Send cancellation period: 5 v seconds |                      |        |
| Default reply         | O Reply                               |                      |        |
| behavior:             | Reply all                             |                      |        |

Send mail as: در بخش در بخش Send mail as: روی گزینه ۱.۴

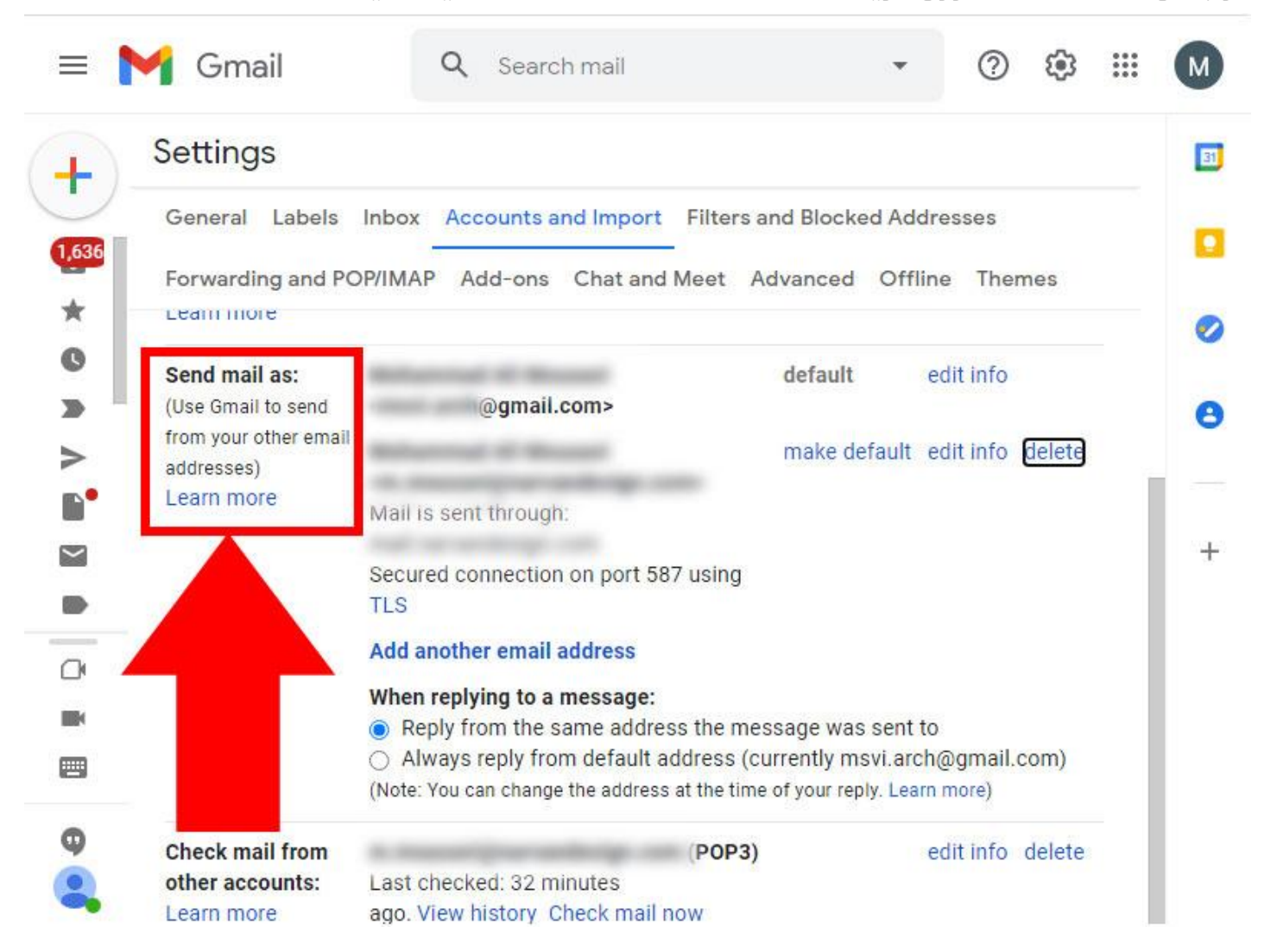

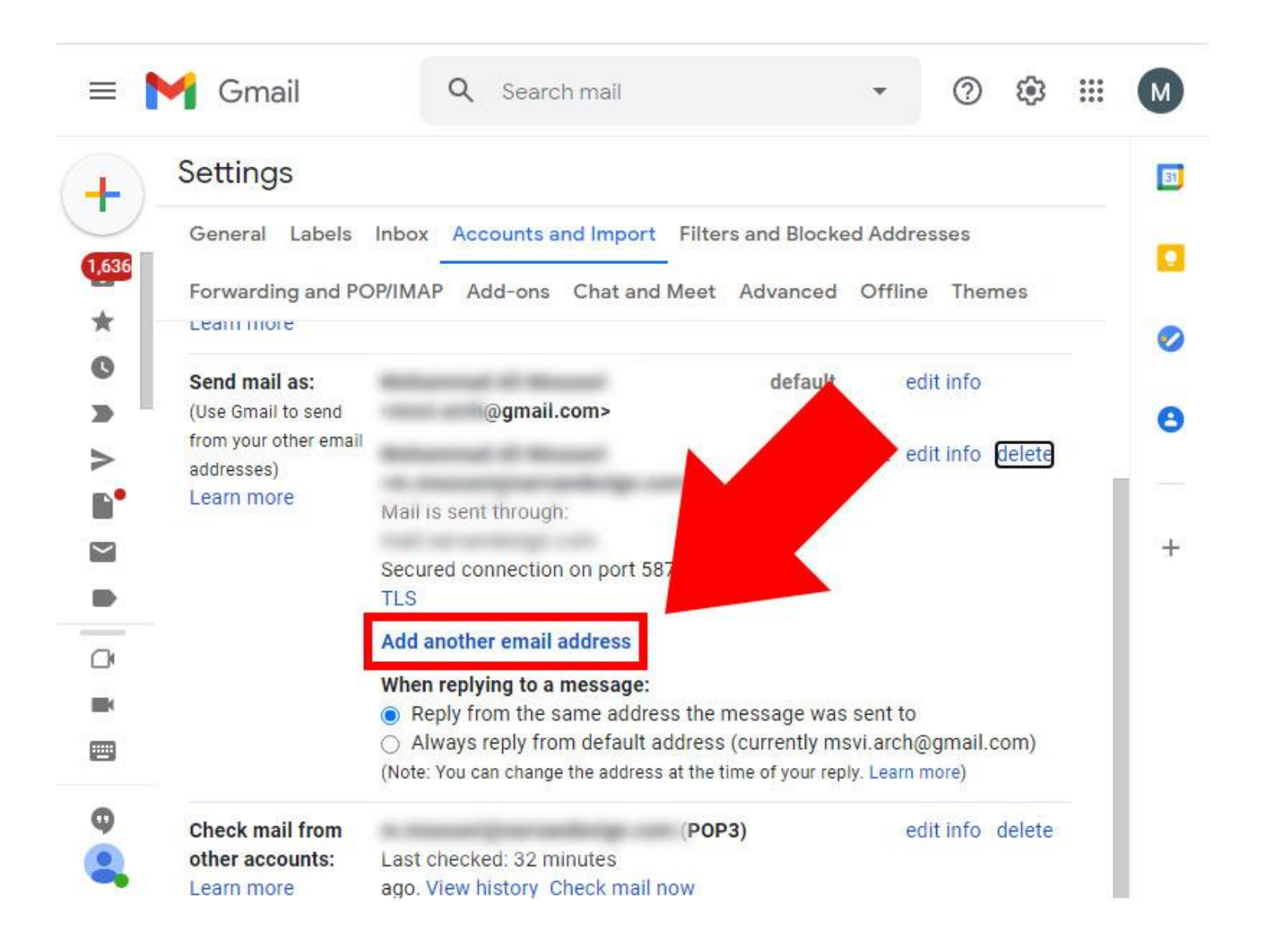

۱.۵ در پنجره جدیدی که باز می شود، نام و آدرس ایمیل دانشگاهی خود را (که قبلا از واحد فناوری ارتباطات دانشگاه دریافت کرده اید) وارد کرده و روی گزینه << Next Step کلیک کنید.

| Add<br>Ent | another email address you own<br>er information about your other email address.<br>r name and email address will be shown on mail you send) |
|------------|----------------------------------------------------------------------------------------------------|
|            | Name: Ahmad Ahmadi<br>Email address: ahmadi.a@deylaman.ac.ir<br>Treat as an alias. Learn more                                               |
|            | Cancel Next Step »                                                                                                    |
|            |                                                                                                    |
|            |                                                                                                    |

۱۰۶. در مرحله بعد دقت کنید که در قسمت Username آدرس کامل ایمیل دانشگاهی خود را به همراه deylaman.ac.ir وارد

کرده و Password خود را نیز وارد کنید. مابقی تنظیمات نیازی به تغییر ندارد. در پایان روی گزینه Add Account کلیک کنید.

| iend m | ail through y                          | our SMTP server                           | devlaman ac ir SMT                                  | P servers Learn mor |  |
|--------|----------------------------------------|-------------------------------------------|-----------------------------------------------------|---------------------|--|
|        | SMTP Server:<br>Username:<br>Password: | mail.deylaman.a<br>ahmadi.a@dey<br>•••••• | c.ir<br>/laman.ac.ir<br>ection using <u>TLS</u> (re | Port: 587 V         |  |
|        |                                        | O Secured conn                            | ection using <u>SSL</u>                             |                     |  |
|        |                                        |                                           |                                                     |                     |  |
|        |                                        |                                           |                                                     |                     |  |
|        |                                        |                                           |                                                     |                     |  |

۱.۷ برای تایید صحت اطلاعات وارد شده، لازم است با مراجعه به mail.deylaman.ac.ir وارد ایمیل دانشگاهی خود شده و ایمیل تایید ارسال شده از طرف Google را باز کنید. این ایمیل حاوی یک لینک و یک Confirmation code است.

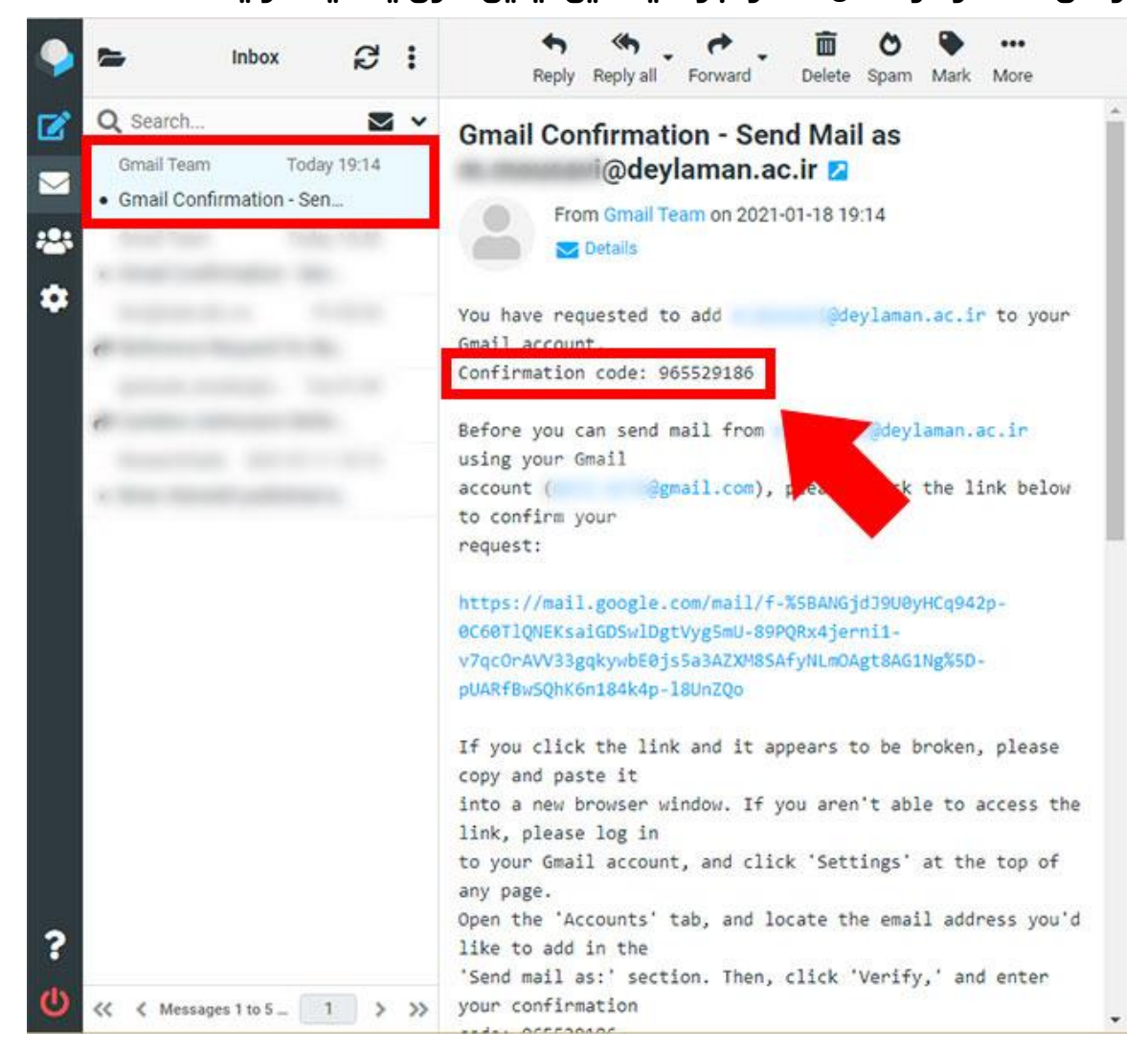

۱۰۸. این کد را یادداشت کرده و در صفحه تایید ایمیل Google وارد کنید.

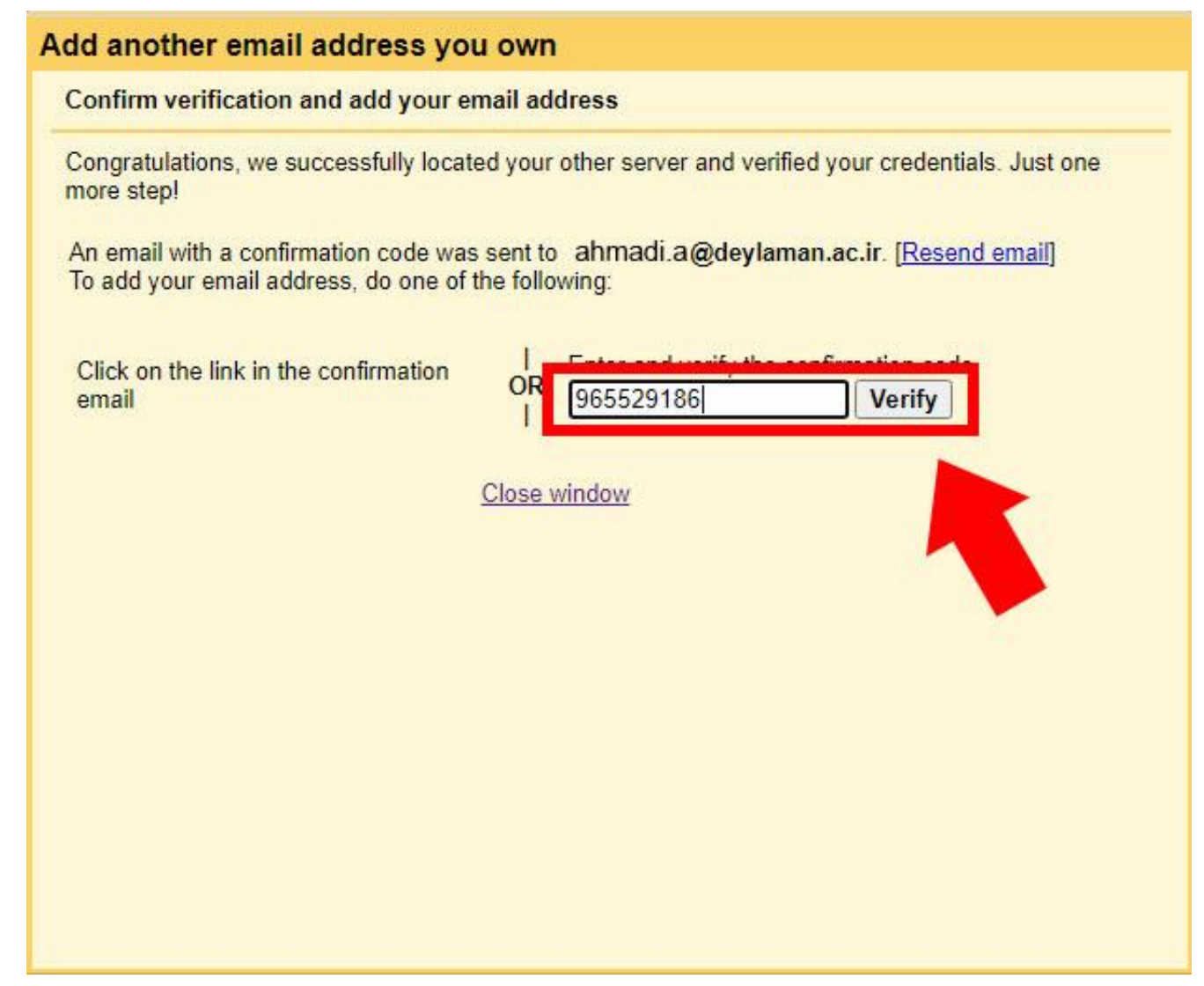

۲. دریافت ایمیل دانشگاهی از طریق حساب Gmail

۲۰۱. برای فعال سازی دریافت ایمیل دانشگاهی از طریق حساب Gmail مشابه مراحل قبل می بایست وارد قسمت Setting و Set all settings شده و سپس در سربرگ Accounts and Import بخش Check mail for other accounts را انتخاب کرده و روی گزینه Add a mail account کلیک کنید.

| = 1    | 🌱 Gmail 🛛 🔍 Sear                            | ch mail                                                                    | •                           | ()<br>()         | III M |
|--------|---------------------------------------------|----------------------------------------------------------------------------|-----------------------------|------------------|-------|
| 4      | Settings                                    |                                                                            |                             |                  | 31    |
| 2      | General Labels Inbox Accounts               | and Import Filters and Blocked Addresses Forwarding and POP/IMAP Add-      | -ons Chat and Meet Advanced | Offline Themes   |       |
| 1,636  |                                             | Secured connection on port 587 using TLS                                   |                             |                  |       |
| *      |                                             | Add another email address                                                  |                             |                  | 0     |
| G      |                                             | When registing to a message                                                |                             |                  |       |
| >      |                                             | <ul> <li>Basic from the came address the territory can user it.</li> </ul> |                             |                  | 8     |
| >      |                                             |                                                                            |                             |                  | 1     |
| •      | Check mail from other appounter             | an annual test a family as 5 (testers)                                     |                             | odit info        |       |
| $\sim$ | Learn more                                  | Last rischel I minder an its rant ferhalt the latter lifet rail our        |                             | edit into delete | _ +   |
|        |                                             | in transmittaneouslenge can 24945                                          |                             | edit info delete |       |
|        |                                             | and reasons to results up the balance their real real                      |                             |                  |       |
| 0      |                                             | Add a mail account                                                         |                             |                  |       |
|        | Grant access to your account:               | Add another account                                                        |                             |                  |       |
|        | (Allow others to read and send mail on your |                                                                            |                             |                  |       |
|        | Learn more                                  | Mark as read     Mark conversation as read when opened by others           |                             |                  |       |
| 9      |                                             | Leave conversation unread when opened by others                            |                             |                  |       |
| 2      |                                             | Sender information                                                         |                             |                  |       |
|        |                                             | Show this address and the person who sent it ("sent by")                   |                             |                  |       |
| h      |                                             | Show this address only (msvi.arch@gmail.com)                               |                             |                  |       |
| 0      | Add additional storage:                     | You are currently using 14.51 GB (96%) of your 15 GB.                      |                             |                  |       |
|        |                                             | Need more space? Purchase additional storage                               |                             |                  |       |
| 3      |                                             |                                                                            |                             |                  | >     |

## ۲۰۲. در پنجره جدیدی که باز می شود آدرس ایمیل دانشگاهی خود را وارد کرده و روی گزینه << Next کلیک کنید.

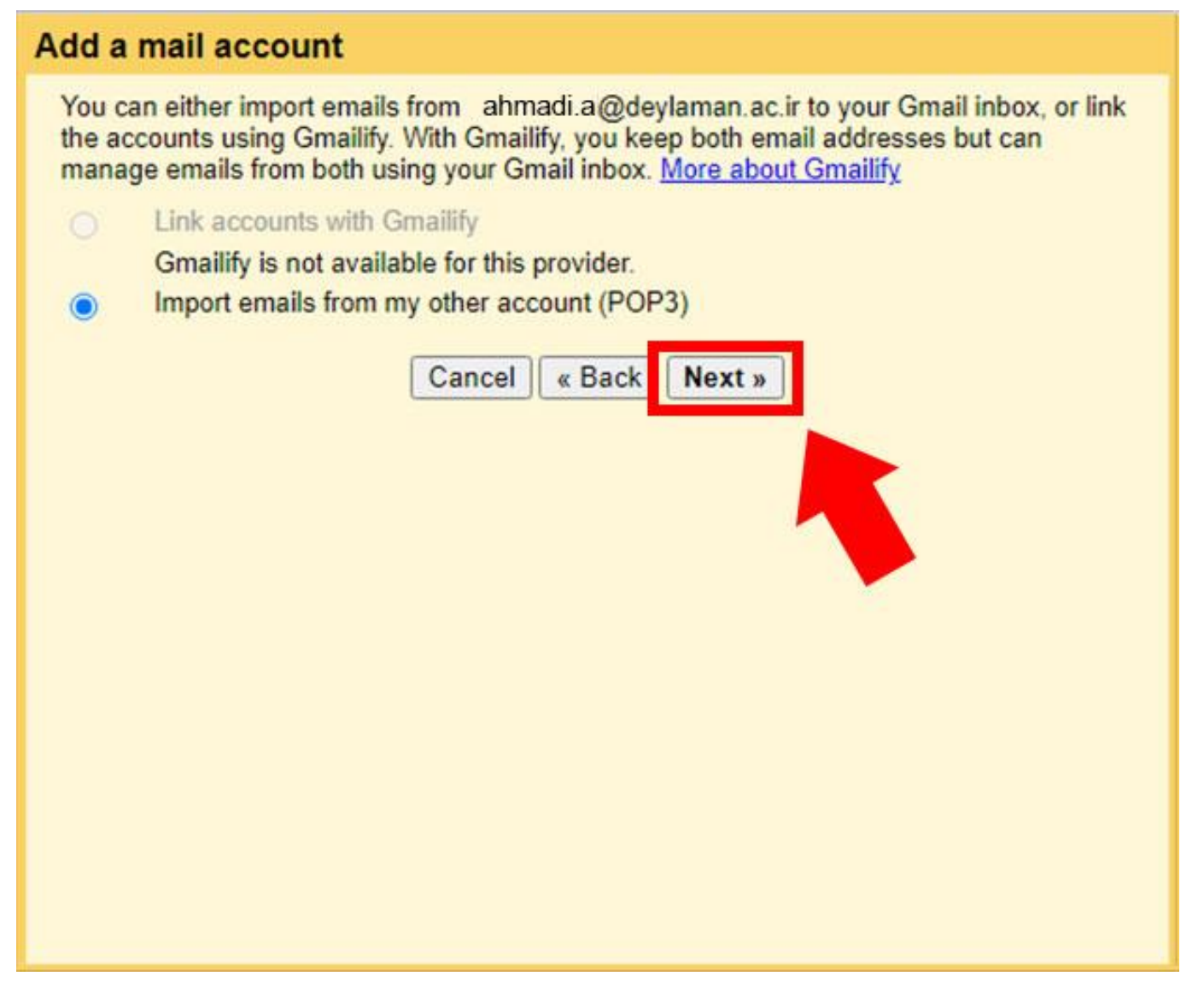

۲۰۴ در مرحله بعد در قسمت Username آدرس ایمیل دانشگاهی خود را به صورت کامل (به همراه deylaman.ac.ir) وارد کرده و password خود را نیز وارد کنید. سپس گزینه Add Account را انتخاب کنید.

| Add a | mail account                                                                                                    |
|-------|----------------------------------------------------------------------------------------------------|
| Enter | the mail settings for ahmadi.a@deylaman.ac.ir. Learn more                                                                                                    |
|       | Email address: ahmadi.a@deylaman.ac.ir<br>Username: ahmadi.a@deylaman.ac.ir<br>Password:<br>POP Server: mail.deylaman.ac.ir Port: 110 v<br>Leave a copy of retrieved message on the server. Learn more<br>Always use a secure connection (SSL) when retrieving mail.<br>Learn more<br>Label incoming messages: ahmadi.a@deylaman.ac.ir v |
|       | Archive incoming messages (Skip the Inbox) Cancel  « Back Add Account                                                                                                    |